# Памятка по подаче заявления о приеме на обучение в 1 (первый класс) в электронной форме через информационную систему

Адрес Портала образовательных услуг Алтайского края – <u>http://eso.edu22.info/</u> или <u>вшколу.дети</u>

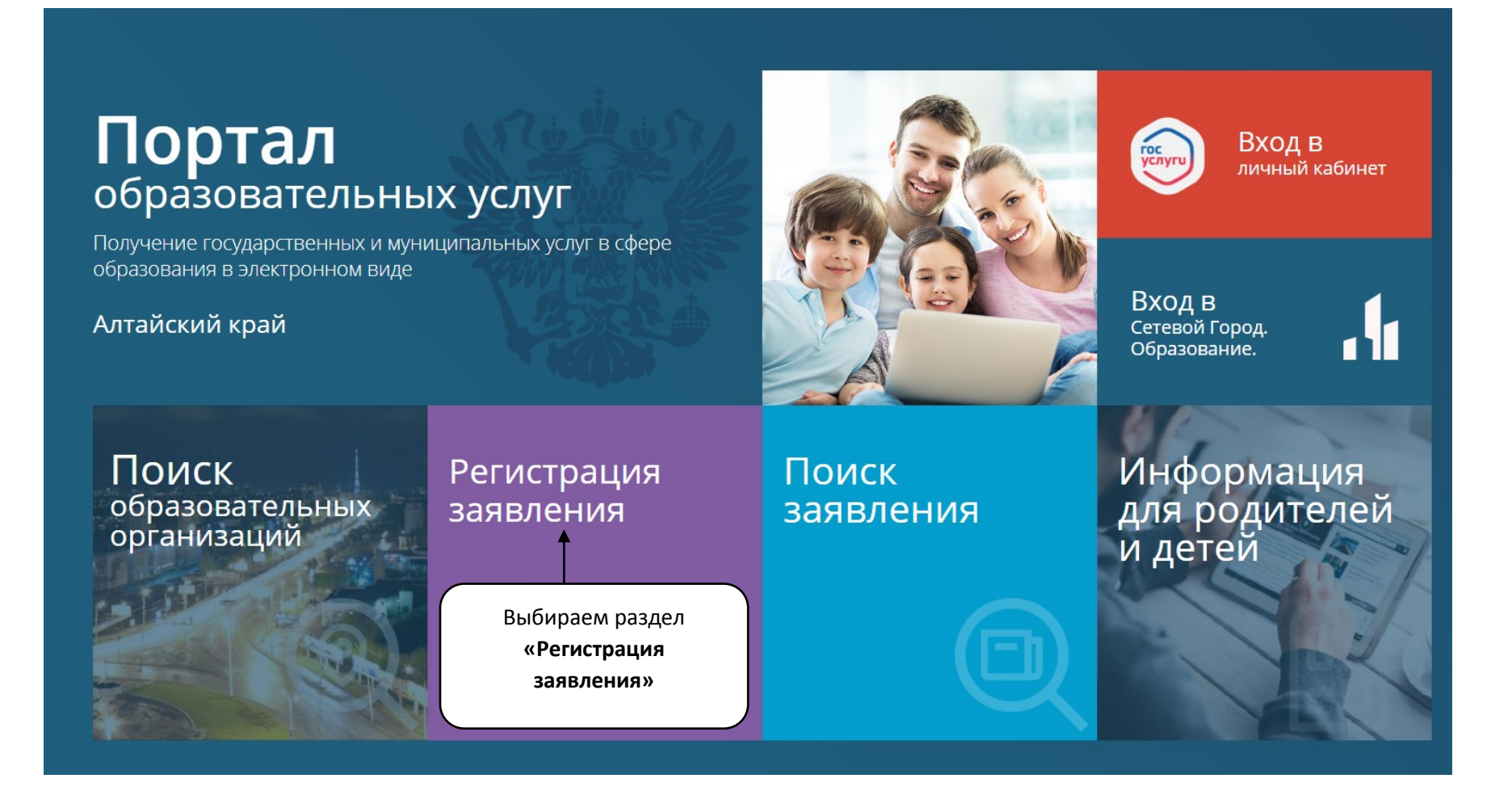

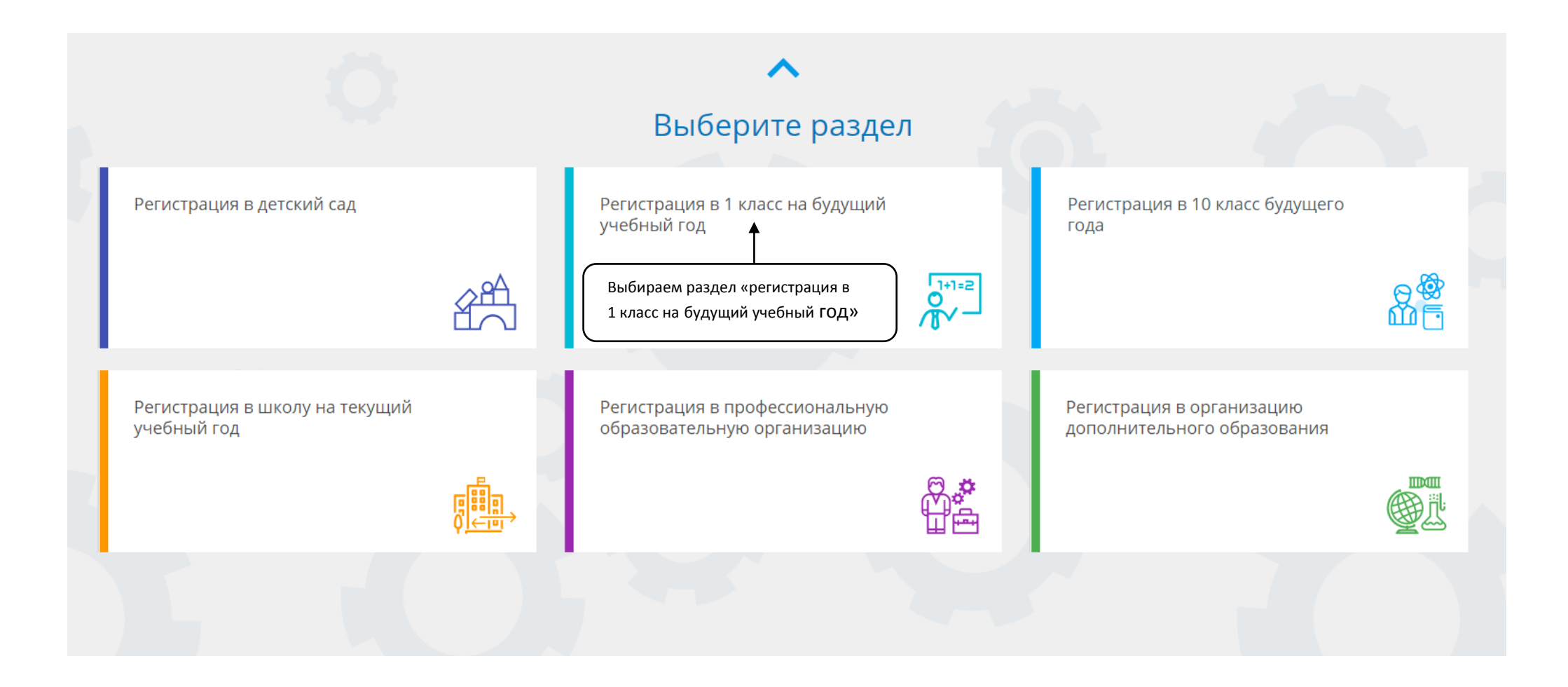

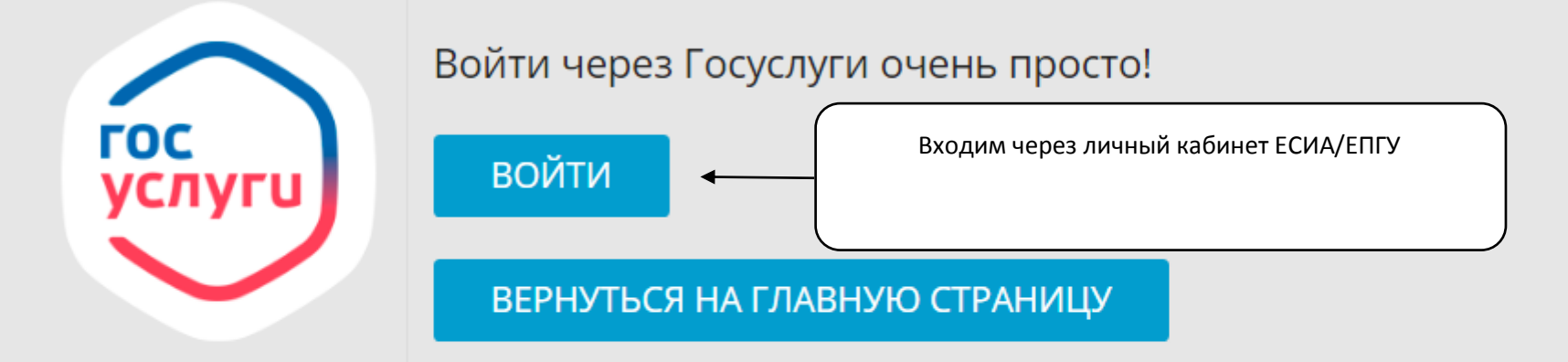

## Вносятся данные о заявителе

|                                            | п. ЗАТО Сибирский                                                                                                    | ~                                                                                                    |
|--------------------------------------------|----------------------------------------------------------------------------------------------------|----------------------------------------------------------------------------------------------------|
| Заполнит<br>Поля, отмеченные звездочкой (* | те форму:<br>), обязательны для заполнения!                                                                                                    | Есть возможность выбрать иной вариант<br>документа - удостоверения личности заявител<br>(при необходимости)                                                                                                    |
| Данные                                     | езаявителя                                                                                                    |                                                                                                    |
|                                            | 🔳 Удостоверение личнос                                                                                                    | ти                                                                                                    |
|                                            | Паспорт гражданина РФ                                                                                                    | *                                                                                                    |
| Фамилия*                                   | 0100                                                                                                    | Тип документа                                                                                                    |
| Имя*                                       | 575575                                                                                                    | Серия*                                                                                                    |
| Отчество                                   | 5,55,5                                                                                                    | Номер*                                                                                                    |
|                                            | УФМС г. Барнаула                                                                                                    | Кем выдан*                                                                                                    |
| Дата рождения*                             | 22.11.2000                                                                                                    | <b></b>                                                                                                    |
| Место рождения*                            | 111-000                                                                                                    | Дата выдачи*                                                                                                    |
| ►<br>Тип заявителя*                        |                                                                                                    | Код подразделения*                                                                                                    |
| <b>~</b>                                   |                                                                                                    |                                                                                                    |
|                                            | Ваполнит<br>Поля, отмеченные звездочкой (*<br>Данные<br>Фамилия*<br>Имя*<br>Имя*<br>Отчество<br>Стчество<br>Стчество<br>Стчество<br>Место рождения*<br>Место рождения* | ЗАТО Сибирский<br>Ваполните форму:<br>Толя, отмеченные звездочкой (*), обязательны для заполнения!<br>Данные заявителя<br>Фемилия*<br>Фемилия* |

Важно: поля, не отмеченные знаком \*, подлежат обязательному заполнению сведениями, если эти сведения есть в соответствующих документах (например, поле «Отчество»)

# Вносятся данные ребёнка

Есть возможность выбрать иной вариант документа - удостоверения личности ребёнка (при необходимости)

### Данные ребёнка

| _                                   |                 | _                   |
|-------------------------------------|-----------------|---------------------|
| ΟΝΦ 🔁                               |                 | 🔲 Удостоверен       |
|                                     |                 |                     |
|                                     |                 |                     |
| Иванов                              |                 | Свидетельство о рож |
|                                     | Фамилия*        |                     |
| Иван                                |                 | LL-TO               |
|                                     | Имя*            |                     |
| Иванович                            |                 | 123456              |
| При наличии заполняется обязательно | Отчество        |                     |
|                                     | <b>—</b>        | ЗАГС региона        |
| 03.03.2014                          | •               |                     |
|                                     | Дата рождения*  | 05.03.2014          |
| Алтайский край                      |                 |                     |
|                                     | Место рождения* | 1234                |

÷

| 🔳 Удостоверение личности |               |
|--------------------------|---------------|
| Свидетельство о рождении |               |
|                          | Тип документа |
| LL-TO                    |               |
|                          | Серия*        |
| 123456                   |               |
|                          | Номер*        |
| ЗАГС региона             |               |
|                          | Выдан*        |
| 05.03.2014               | <b></b>       |
|                          | Дата выдачи*  |
| 1234                     |               |
|                          |               |

Номер актовой записи\*

# Вносятся данные регистрации ребёнка по месту жительства (пребывания)

| 🏛 Адрес регистрации ребенка         |                        |
|-------------------------------------|------------------------|
| Алтайский край                      |                        |
|                                     | Регион*                |
| Район                               |                        |
| При наличии заполняется обязательно |                        |
| г Барнаул                           |                        |
| При наличии заполняется обязательно | Город/Населенный пункт |
| Ползунова                           |                        |
| При наличии заполняется обязательно | Улица                  |
| 56                                  |                        |
|                                     | Дом*                   |
| Строение                            |                        |
|                                     |                        |
| Корпус                              |                        |
|                                     |                        |
| Квартира                            |                        |

A

### 🛱 Адрес проживания ребенка

| Алтайский край                      |                        |
|-------------------------------------|------------------------|
|                                     | Регион*                |
| Район                               |                        |
| При наличии заполняется обязательно |                        |
| г Барнаул                           |                        |
| При наличии заполняется обязательно | Город/Населенный пункт |
| Ползунова                           |                        |
| При наличии заполняется обязательно | Улица                  |
| 56                                  |                        |
|                                     | Дом*                   |
| Строение                            |                        |
|                                     |                        |
| Корпус                              |                        |
|                                     |                        |
| Квартира                            |                        |

# Вносится контактная информация и параметры заявления

(в том числе информация о потребности в обучении по адаптированной образовательной программе, об языке образования, изучаемом родном языке из числа языков народов РФ (в том числе русском), о праве на внеочередное / первоочередное и/или преимущественное зачисление)

| <b>2</b> °                                                                                                    | Контактная информация |                         |  |
|----------------------------------------------------------------------------------------------------|-----------------------|-------------------------|--|
| 🥾 Способы связи                                                                                                    |                       | 🧏 Контактные данные     |  |
| E-mail                                                                                                    |                       | E-mail                  |  |
| 🗹 Телефон                                                                                                    |                       | 38522986                |  |
|                                                                                                    |                       | Телефон*                |  |
|                                                                                                    |                       |                         |  |
| О Параметры заявления                                                                                                    |                       |                         |  |
| з≓ Параметры обучения                                                                                                    |                       | 💾 Льготная категория    |  |
|                                                                                                    | *                     | Есть льготная категория |  |
| Яз                                                                                                    | зык обучения*         |                         |  |
| Родной язык (из числа                                                                                                    | а народов РФ)         |                         |  |
| Есть потребность в обучении по адаптированной образовательной программе создании специальных условий для обучающихся с ОВЗ или ребёнка-инвалида | е и (или) в<br>а      |                         |  |
| В школе обучается брат или сестра                                                                                                    |                       |                         |  |
|                                                                                                    |                       |                         |  |

# При необходимости вносится информация о праве на внеочередной / первоочередной порядок предоставления места

| О Параметры заявления                                                                                                    |                                                                                                    |  |
|----------------------------------------------------------------------------------------------------|----------------------------------------------------------------------------------------------------|--|
| 王 Параметры обучения                                                                                                    | Льготная категория                                                                                               |  |
| Не выбрано                                                                                                    | Право на льготное зачисление                                                                                     |  |
| Не выбрано                                                                                                    | <ul> <li>Право на первоочередной прием на обучение</li> </ul>                                                    |  |
| Родной язык (из числ<br>Есть потребность в обучении по адаптированной образовательной программе<br>создании специальных условий для обучающихся с ОВЗ или ребёнка-инвалида | а народов РФ) Льготная категория*<br>Наименование подтверждающего документа*<br>номер подтверждающего документа* |  |
| В школе обучается брат или сестра                                                                                                    |                                                                                                    |  |

Перечень категорий лиц, имеющих право на первоочередное / внеочередное зачисление обозначен в п.п. 9-10 приказа Минпросвещения России от 02.09.2020 № 458.

# При необходимости вносится информация о праве преимущественного приёма на обучение

| 荘 Параметры обучения                                                                                                    |                                                                                                    | 략 Параметры обучения                                                                                                    |
|----------------------------------------------------------------------------------------------------|----------------------------------------------------------------------------------------------------|----------------------------------------------------------------------------------------------------|
| Не выбрано                                                                                                    | ~                                                                                                    | Не выбрано 🗸                                                                                                    |
|                                                                                                    | Язык обучения*                                                                                             | Язык обучения*                                                                                                    |
| Не выбрано                                                                                                    | *                                                                                                    | Не выбрано 🗸                                                                                                    |
|                                                                                                    | Родной язык (из числа народов РФ)                                                                          | Родной язык (из числа народов РФ)                                                                                                    |
| <ul> <li>Есть потребность в обучении по адаптировая создании специальных условий для обучающ</li> <li>В школе обучается брат или сестра</li> <li>Фамилия брата/сестры</li> </ul> | нной образовательной программе и (или) в<br>цихся с ОВЗ или ребёнка-инвалида<br>Право<br>преимущественного | <ul> <li>Есть потребность в обучении по адаптированной образовательной программе и (или) в создании специальных условий для обучающихся с ОВЗ или ребёнка-инвалида</li> <li>В школе обучается брат или сестра</li> <li>Иванова</li> </ul> |
|                                                                                                    | приема                                                                                                    | Фамилия брата/сестры                                                                                                    |
| Имя брата/сестры                                                                                                    |                                                                                                    | Иванка                                                                                                    |
|                                                                                                    |                                                                                                    | Имя брата/сестры                                                                                                    |
| Отчество брата/сестры                                                                                                    |                                                                                                    | Ивановна                                                                                                    |
| При наличии заполняется обязательно                                                                                                    |                                                                                                    | При наличии заполняется обязательно Отчество брата/сестры                                                                                                    |
|                                                                                                    |                                                                                                    |                                                                                                    |

## Выбор общеобразовательной организации

ПОКАЗАТЬ ШКОЛЫ ПО ВЫБРАННЫМ ПАРАМЕТРАМ

Заявитель нажимает на поле «Показать школы по выбранным параметрам»

Выбирает школу и класс (параллель первых классов)

| \$                                         | Общеобразовательные организации                                   |  |
|--------------------------------------------|-------------------------------------------------------------------|--|
| ≔ Выбор школы                              | 🗹 Выбранная школа и класс                                         |  |
| МБОУ СОШ ГО ЗАТО Сибирский Алтайского края | МБОУ СОШ ГО ЗАТО Сибирский Алтайского края, 1-Первые классы класс |  |
| 1-Первые классы                            | Класс                                                             |  |

#### <u>Подтверждение</u>

□ Я даю согласие на обработку персональных данных \*

🗆 Подтверждаю ознакомление с уставом, со сведениями о дате предоставления и регистрационном номере лицензии на осуществление образовательной деятельности, со свидетельством о

государственной аккредитации, с общеобразовательными программами и другими документами, регламентирующими организацию и осуществление образовательной деятельности, права и

обязанности обучающихся в выбранной образовательной организации. \*

ЗАРЕГИСТРИРОВАТЬ ЗАЯВЛЕНИ

### Подтверждение

#### Общеобразовательные организации

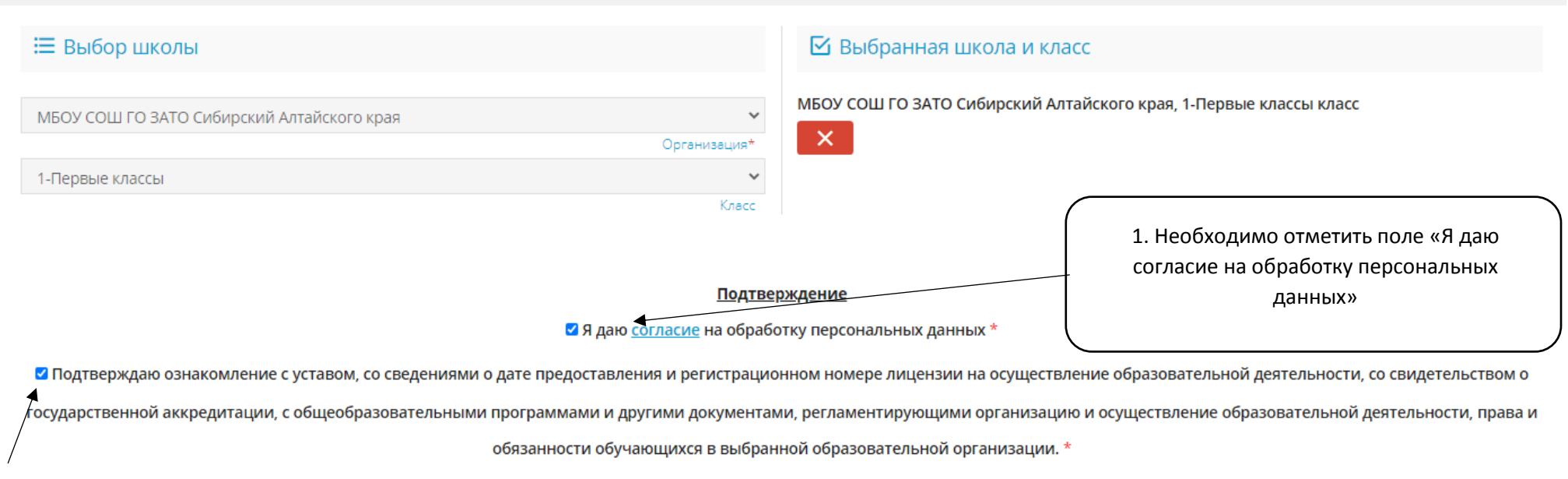

2. Необходимо отметить поле подтверждения ознакомления с перечнем документов

Проверочное слово \*

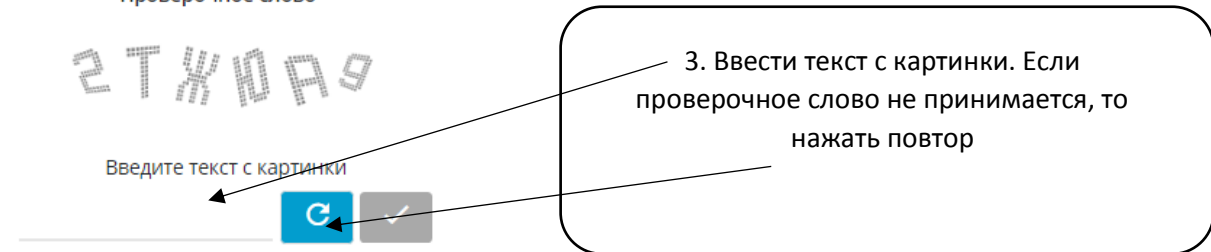

Для подтверждения проверочного слова нажмите зеленую кнопку с галочкой

ВАРЕГИСТРИРОВАТЬ ЗАЯВЛЕНИЕ

### Подтверждение

#### Общеобразовательные организации

| ≔ Выбор школы                              |                      | 🖸 Выбранная школа и класс                                 |
|--------------------------------------------|----------------------|-----------------------------------------------------------|
| МБОУ СОШ ГО ЗАТО Сибирский Алтайского края |                      | МБОУ СОШ ГО ЗАТО Сибирский Алтайского края, 1-Первые клас |
| 1-Первые классы                            | Срганизация<br>Класс |                                                           |

#### <u>Подтверждение</u>

Я даю согласие на обработку персональных данных \*

И подтверждаю ознакомление с уставом, со сведениями о дате предоставления и регистрационном номере лицензии на осуществление образовательной деятельности, со свидетельством о

государственной аккредитации, с общеобразовательными программами и другими документами, регламентирующими организацию и осуществление образовательной деятельности, права и

обязанности обучающихся в выбранной образовательной организации. \*

Проверочное слово \*

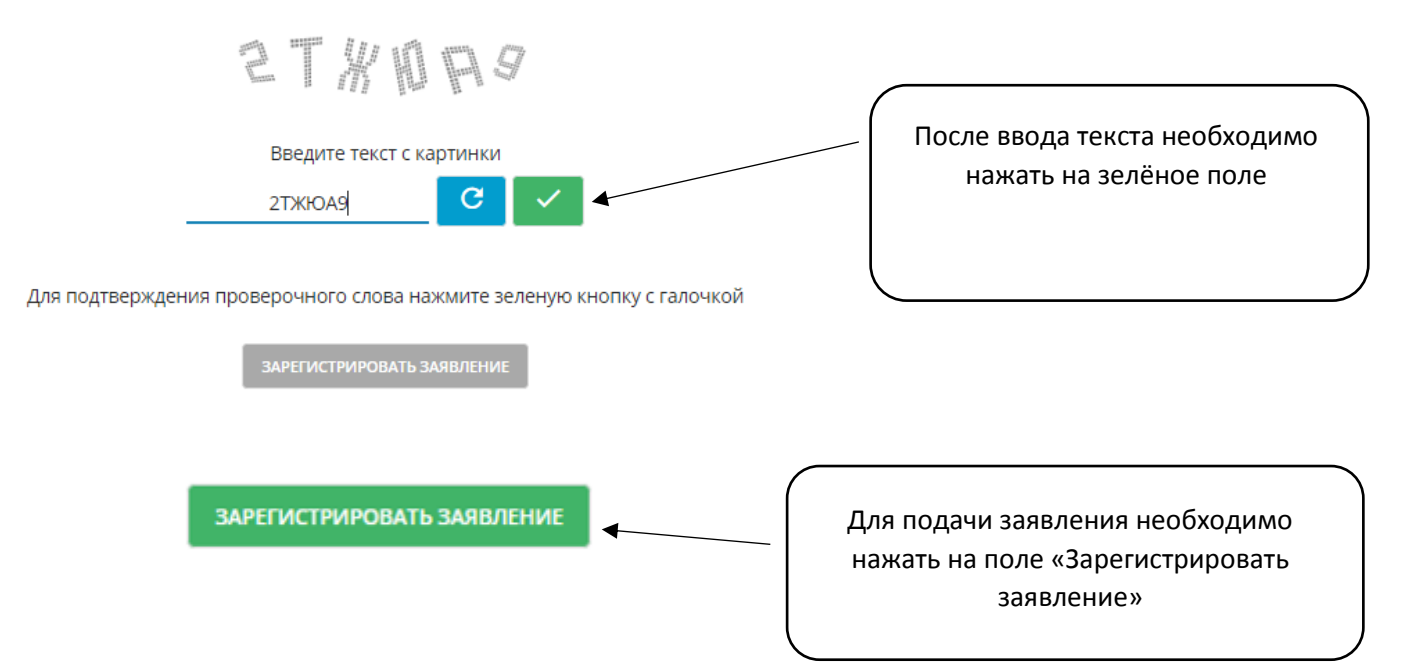

класс

После регистрации электронного заявления – появится его номер, дата и время его подачи.

При помощи номера в дальнейшем возможно отслеживание статуса заявления.

По приглашению школы необходимо предоставить оригиналы документов в соответствии с Порядком приема на обучение по образовательным программам начального общего, основного общего и среднего общего образования (утв. Приказом Минпросвещения России от 02.09.2020 № 458).

Решение о приёме на обучение или отказе принимает образовательная организация.

**Просмотреть статус заявления** возможно на **Портале образовательных услуг** (http://eso.edu22.info/ или вшколу.дети) через опции:

1. «Поиск заявления» (по номеру заявления)

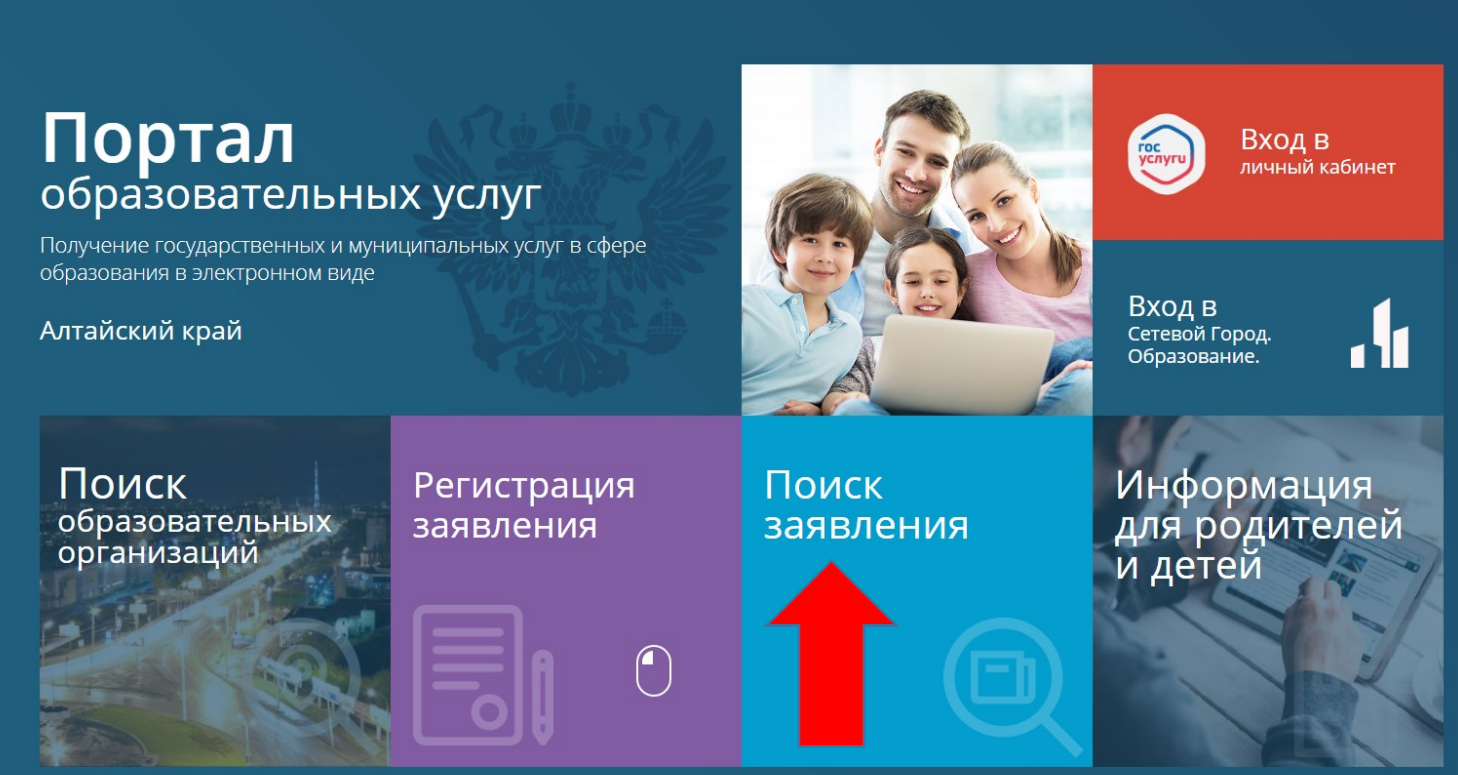

Главная » Поиск заявлений

| Оиск заявлений                 |                                                    |
|--------------------------------|----------------------------------------------------|
| Выберите необходимые параметры |                                                    |
| • Поиск по номеру заявления    | О Поиск по документу ребенка                       |
| Введите номер заявления        | Введите данные документа, удостоверяющего личность |
| Номер заявления*               | Свидетельство о рождении Тип документа*            |
|                                |                                                    |
|                                |                                                    |
|                                |                                                    |

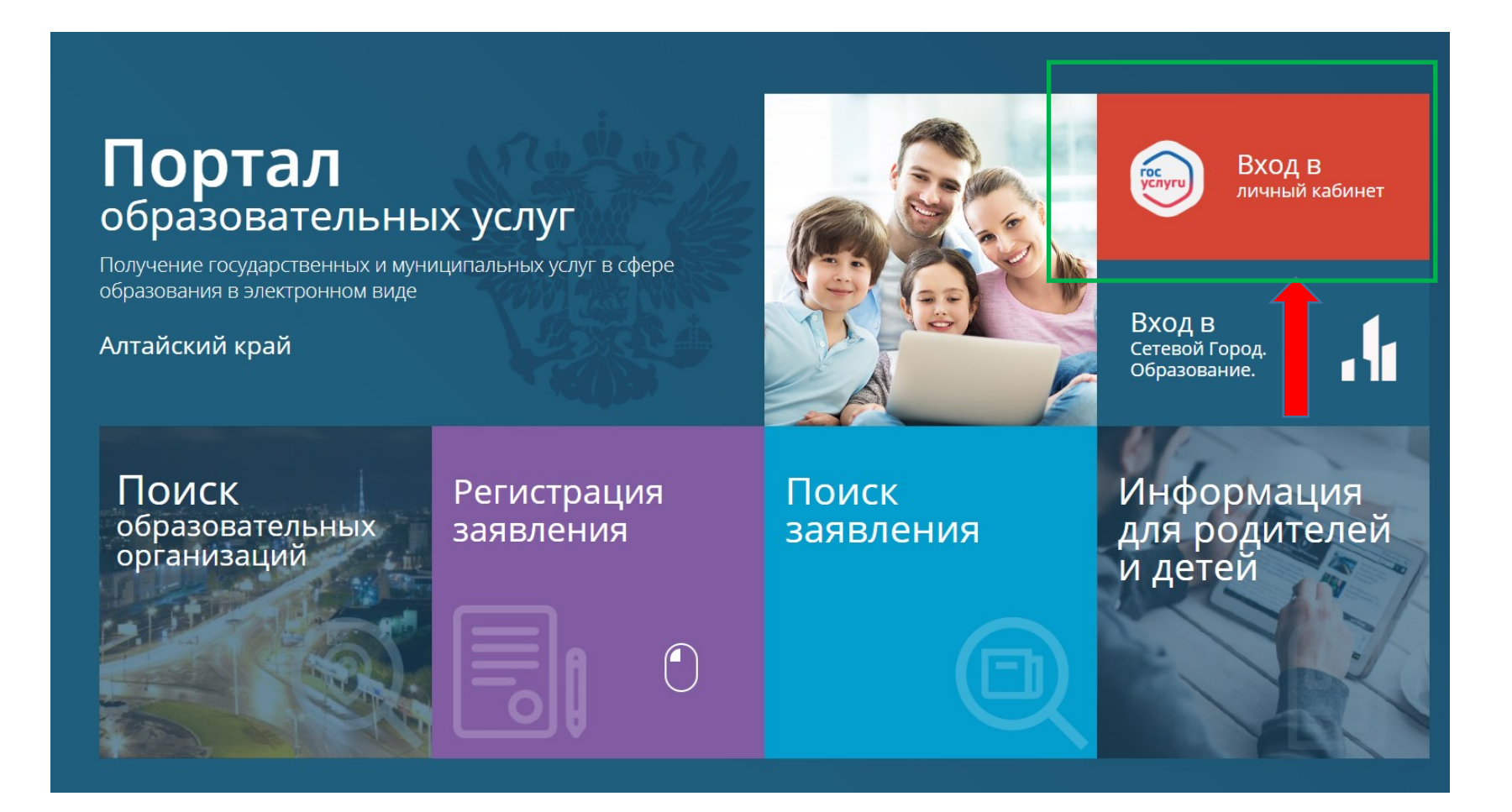

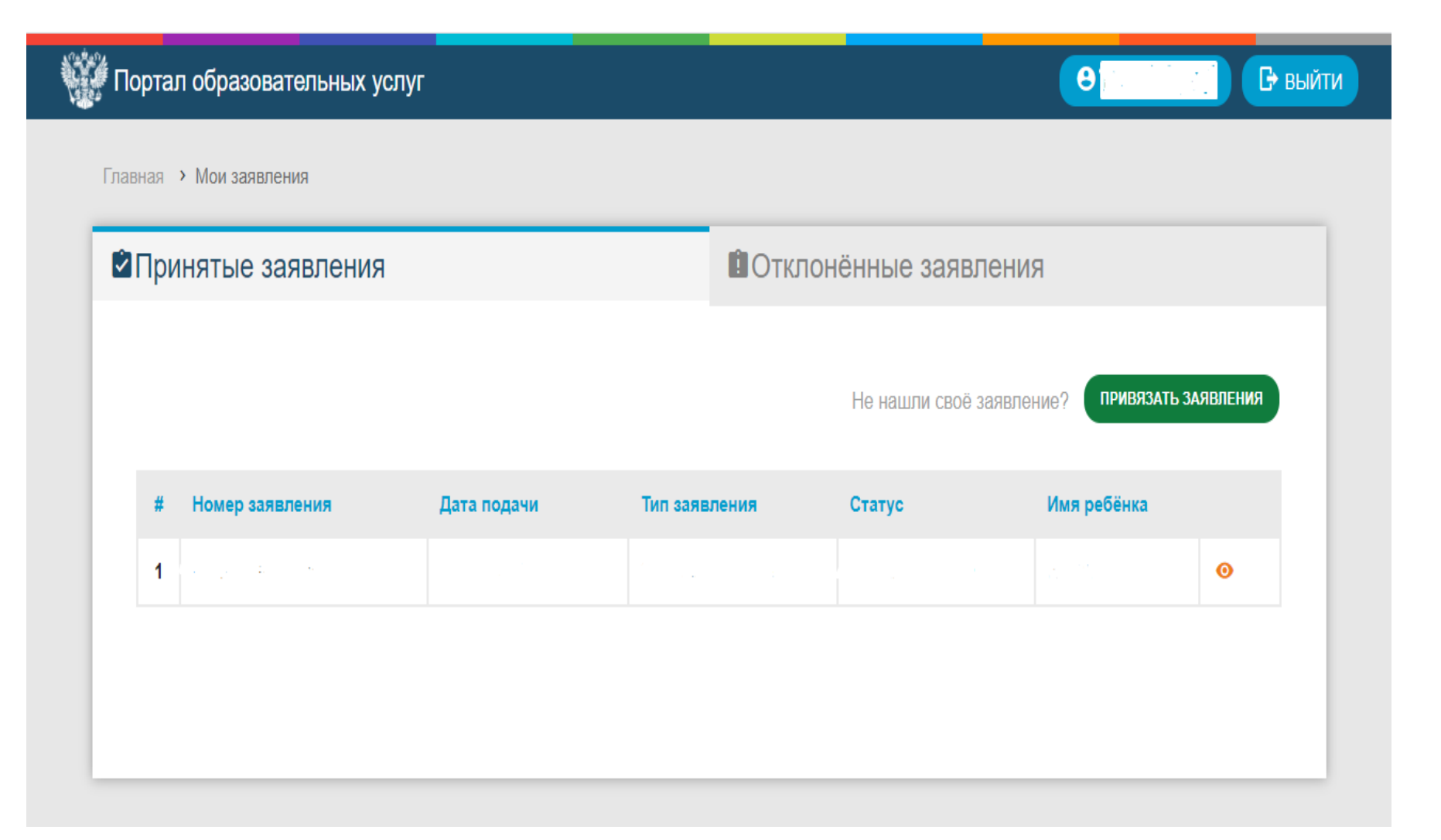